## Instructions

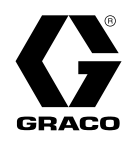

# GLC X Lubrication Controller

3A7031C

For controlling and monitoring an automated lubrication system. For professional use only.

Not approved for use in explosive atmospheres or hazardous (classified) locations.

#### Model: GLC X

Part No.: 26A814

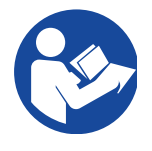

#### **Important Safety Instructions**

Read all warnings and instructions in this manual and in the pump manual before using the equipment. Save these instructions.

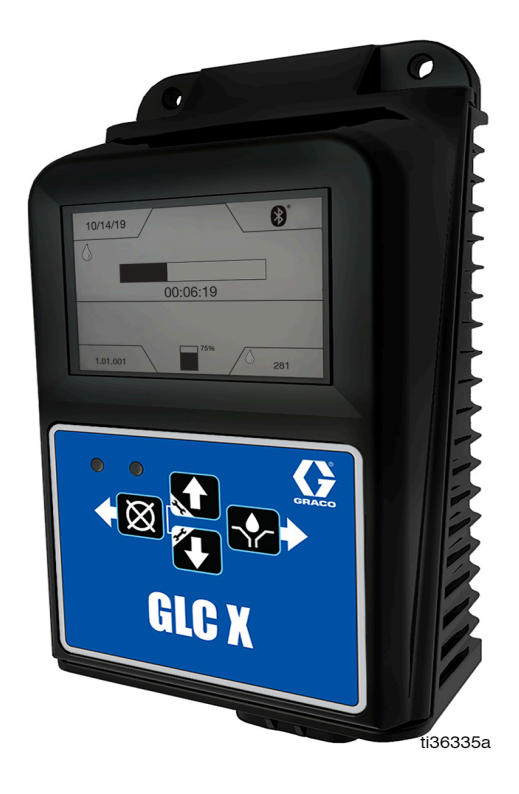

## **Table of Contents**

| Table of Contents 2                      |
|------------------------------------------|
| Warnings                                 |
| Component Identification 4               |
| (A) System LED                           |
| (B) Low Level Status LED                 |
| (D and E) UP and DOWN Direction Arrows 4 |
| (F) RIGHT Direction Arrow / MANUAL RUN / |
| ENTER 4                                  |
| (G) LEFT Direction Arrow / Reset         |
| Typical Installation                     |
| Installation7                            |
| Mounting 7                               |
| Wiring                                   |
| System Configuration8                    |
| Injector System8                         |
| Divider Valve9                           |
| Wiring Diagram 10                        |
| Wiring Key 10                            |
| Sensor Wiring Configurations 11          |
| Dry Contact Switch                       |
| Analog Sensor                            |
| Source/PNP Switch (2 or 3 Wire Type) 11  |
| Setup 12                                 |
| Navigating Setup and Data Entry          |
| Change Settings 12                       |
| Mode                                     |
| End On                                   |
| Low Level                                |
| Paddle                                   |
| Switch                                   |
| Sensor                                   |
| Lock                                     |
| Enable a Lock out PIN                    |
| Entering a PIN 14                        |
| Start Up                                 |
| Output 2 14                              |
| System                                   |
| Date and Time                            |
| Additional Advanced Features             |
| Program Settings 16                      |

| Operation17                             |
|-----------------------------------------|
| Main Screens 17                         |
| Test Mode                               |
| Alarms                                  |
| Low Level Alert State                   |
| Low Level Alarm State                   |
| Clear Alarm Buzzer                      |
| Clear Low Level Alarm                   |
| Alarm Types                             |
| Maintenance                             |
| Recycling and Disposal at End of Life21 |
| Troubleshooting                         |
| Accessories                             |
| Dimensions                              |
| Mounting Hole Layout                    |
| Technical Specifications25              |
| Compliance                              |
| Radio Frequency Approvals               |
| California Proposition 65 27            |
| Graco Standard Warranty28               |

## Warnings

The following warnings are for the set up, use, grounding, maintenance, and repair of this equipment. The exclamation point symbol alerts you to a general warning and the hazard symbols refer to procedure-specific risks. When these symbols appear in the body of this manual or on warning labels, refer back to these Warnings. Product-specific hazard symbols and warnings not covered in this section may appear throughout the body of this manual where applicable.

| <b>MWARNING</b>                                                                                                    |  |  |  |  |  |
|----------------------------------------------------------------------------------------------------|--|--|--|--|--|
|                                                                                                    |  |  |  |  |  |
| EQUIPMENT MISUSE HAZARD                                                                                                    |  |  |  |  |  |
| Misuse can cause death or serious injury.                                                                                                   |  |  |  |  |  |
|                                                                                                    |  |  |  |  |  |
| • Do not operate the unit when fatigued or under the influence of drugs or alcohol.                                                         |  |  |  |  |  |
| • Do not exceed the maximum working pressure or temperature rating of the lowest rated system                                               |  |  |  |  |  |
| Lise fluids and solvents that are compatible with equipment wetted parts. See <b>Technical</b>                                              |  |  |  |  |  |
| Specifications in all equipment manuals. Read fluid and solvent manufacturer's warnings. For                                                |  |  |  |  |  |
| complete information about your material, request Safety Data Sheets (SDSs) from distributor or                                             |  |  |  |  |  |
| retailer.                                                                                                    |  |  |  |  |  |
| • Do not leave the work area while equipment is energized or under pressure.                                                                |  |  |  |  |  |
| • Turn off all equipment and follow the <b>Pressure Relief Procedure</b> found in the related pump manual when equipment is not in use.     |  |  |  |  |  |
| Check equipment daily. Repair or replace worn or damaged parts immediately with genuine                                                     |  |  |  |  |  |
| manufacturer's replacement parts only.                                                                                                    |  |  |  |  |  |
| <ul> <li>Do not alter or modify equipment. Alterations or modifications may void agency approvals and<br/>create safety hazards.</li> </ul> |  |  |  |  |  |
| • Make sure all equipment is rated and approved for the environment in which you are using it.                                              |  |  |  |  |  |
| • Use equipment only for its intended purpose. Call your distributor for information.                                                       |  |  |  |  |  |
| • Route hoses and cables away from traffic areas, sharp edges, moving parts, and hot surfaces.                                              |  |  |  |  |  |
| <ul> <li>Do not kink or over bend noses or use noses to pull equipment.</li> <li>Koop children and animals away from work area</li> </ul>   |  |  |  |  |  |
| Comply with all applicable safety regulations                                                                                               |  |  |  |  |  |
|                                                                                                    |  |  |  |  |  |

## **Component Identification**

#### NOTICE

To prevent damage to soft key buttons, do not press the buttons with sharp objects such as pens, plastic cards, screwdrivers, or fingernails.

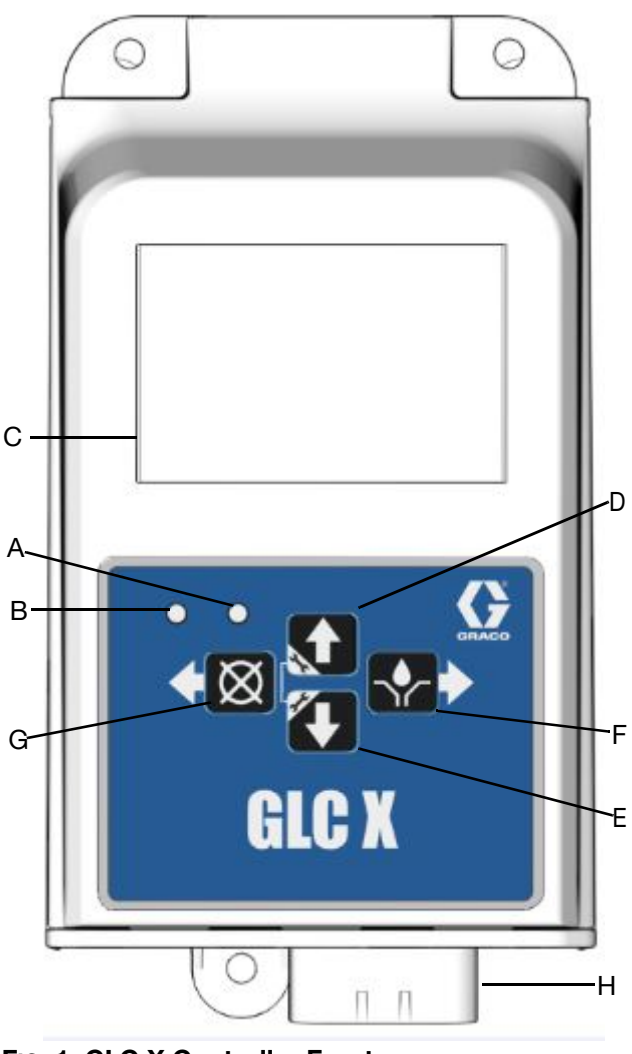

FIG. 1: GLC X Controller Front

- A System LED
- B Low Level Status LED
- C Display
- D UP Arrow
- E DOWN Arrow
- F RIGHT Arrow / ENTER
- G LEFT Arrow / Reset
- H Connector

#### (A) System LED

| Light          | Status                            |
|----------------|-----------------------------------|
| Red (solid)    | Normal and ON                     |
| Orange (solid) | Controller is in system SETUP and |
|                | lubrication program is paused     |
| Red (flashing) | System is in alarm                |

#### (B) Low Level Status LED

| Light          | Status                                         |
|----------------|------------------------------------------------|
| Orange (solid) | Low level alert                                |
| Flashing       | Another alarm in addition to a low level alert |

#### (D and E) UP and DOWN Direction Arrows

Press and hold both the UP and DOWN ARROW keys simultaneously for 3 seconds to enter SETUP.

#### (F) RIGHT Direction Arrow / MANUAL RUN / ENTER

In SETUP the RIGHT Arrow saves the entry or selects a menu choice.

When not in SETUP, the RIGHT Arrow starts the pump for one complete lubrication event.

Holding down both the RIGHT Arrow and the LEFT Arrow simultaneously for 3 seconds starts TEST MODE.

#### (G) LEFT Direction Arrow / Reset

In SETUP the LEFT Arrow moves the cursor in the display one field to the left. It also navigates back to the previous screen and cancels parameter change.

If the pump is lubricating, pressing this button cancels the event and the pump stops lubricating.

In ALARM, press the LEFT Arrow once to clear the buzzer. Press and hold for 3 seconds to clear the alarm. For more information, see **Alarms**, page 18.

Holding down both the RIGHT Arrow and the LEFT Arrow simultaneously for 3 seconds starts TEST MODE.

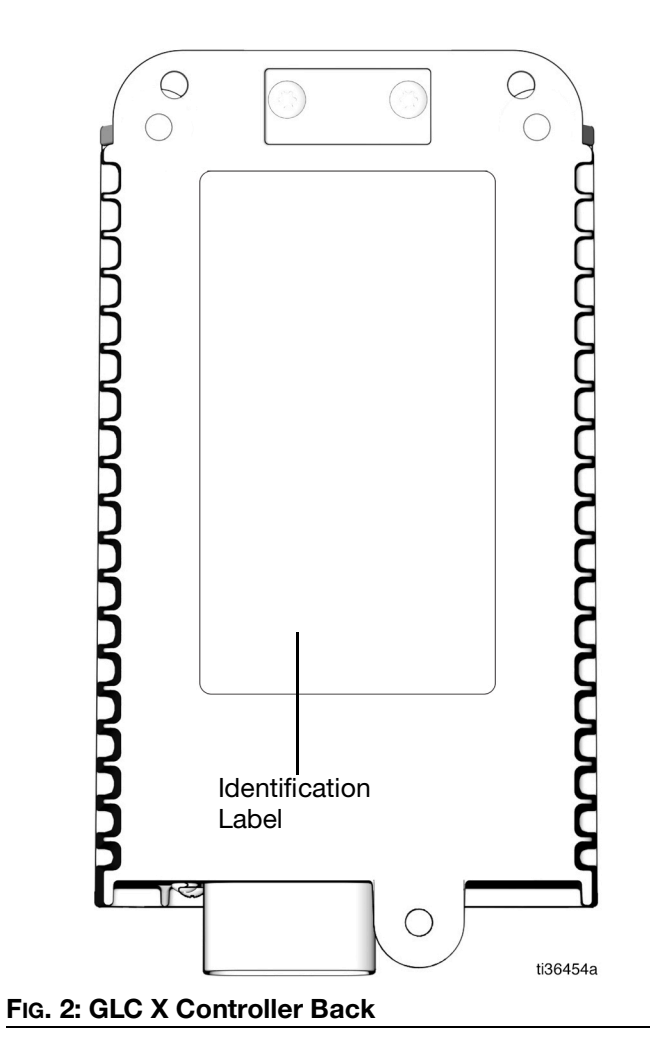

## **Typical Installation**

The installation shown in FIG. 3 is only a guide for selecting and installing system components.

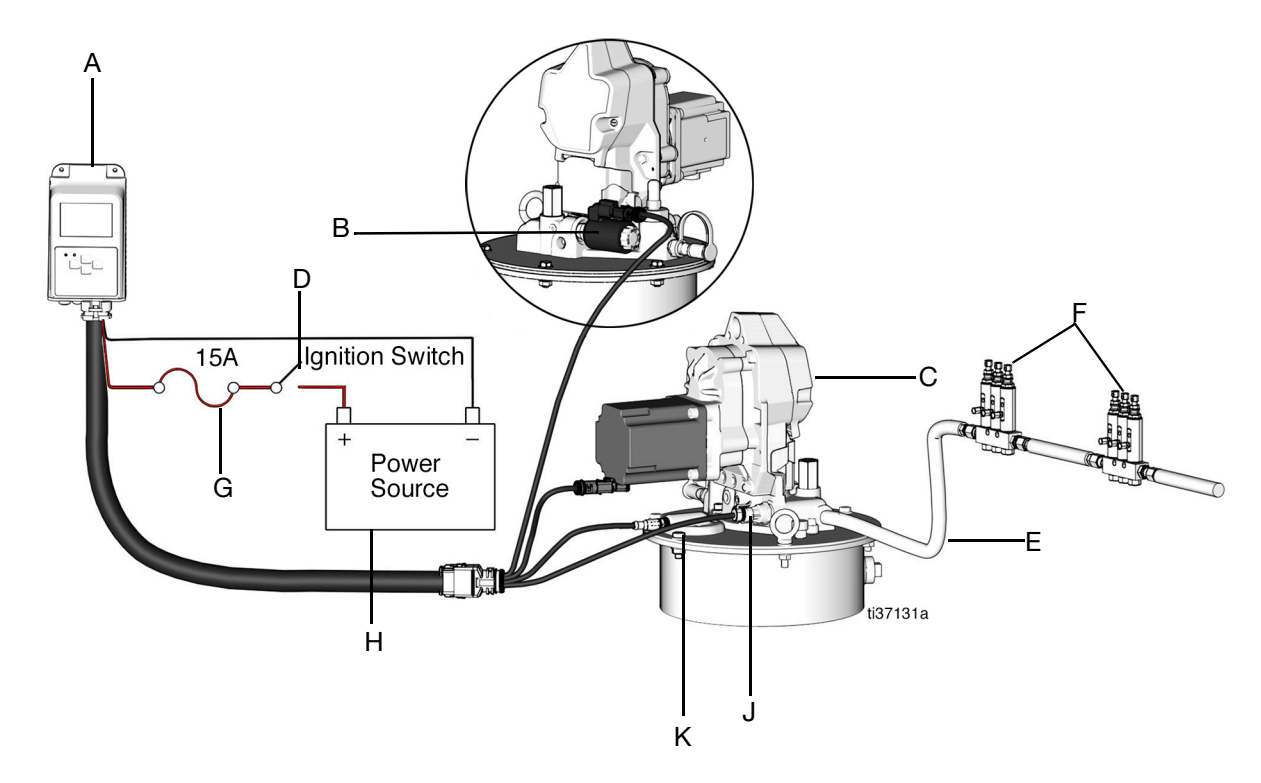

#### FIG. 3: Typical Installation

#### Key:

- A Lubrication Controller
- B Solenoid Valve
- C Pump Module
- D Ignition Switch
- E High Pressure Lubricant Supply Lines
- F Injector Banks
- G In-line 15A Fuse
- H Power Source
- J Pressure Sensor
- K Level Sensor

## Installation

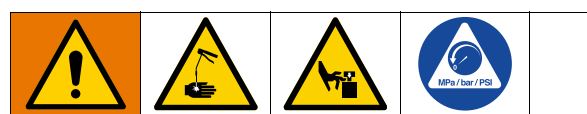

#### AUTOMATIC SYSTEM ACTIVATION HAZARD

Unexpected activation of the pump lubrication system could result in serious injury, including skin injection and amputation.

The Lubrication Controller has an automatic timer that activates the pump lubrication system when power is connected or when exiting this device's programming function. Before you install or remove the Lubrication Controller from the system, disconnect and isolate all system power supplies and relieve pressure for all system components.

#### NOTICE

Pre-drill and use only designated mounting holes in Lubrication Controller box. Failure to use designated mounting holes can cause circuit board damage.

### Mounting

- 1. Select a flat surface to install the Lubrication Controller. Drill mounting holes, refer to **Mounting Hole Layout**, page 24.
- 2. Align the junction box with the pre-drilled holes (FIG. 4). Secure the junction box to the mounting surface with three screws (not provided).

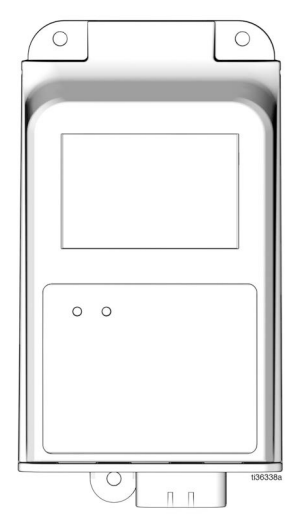

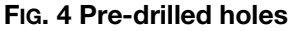

### Wiring

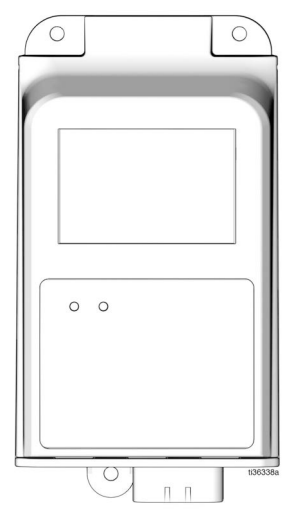

#### FIG. 5: Lubrication Controller Connector

• Output voltage is the same as the input voltage.

#### NOTICE

The pump is designed for 10 A. The auxiliary outputs are designed for 10 A.

The entire system, however, is only capable of delivering a total of 15 A.

Therefore, if the pump is a 10 A load, the sensors and auxiliary output must not exceed 5 A.

- The Lubrication Controller is designed to power a pump or to provide an enable signal to a pump.
- Sensor Wiring Configurations are located on page 11.
- Wiring Diagram is located on page 10.

## **System Configuration**

To determine the required configurations needed, refer to the following pages.

### **Injector System**

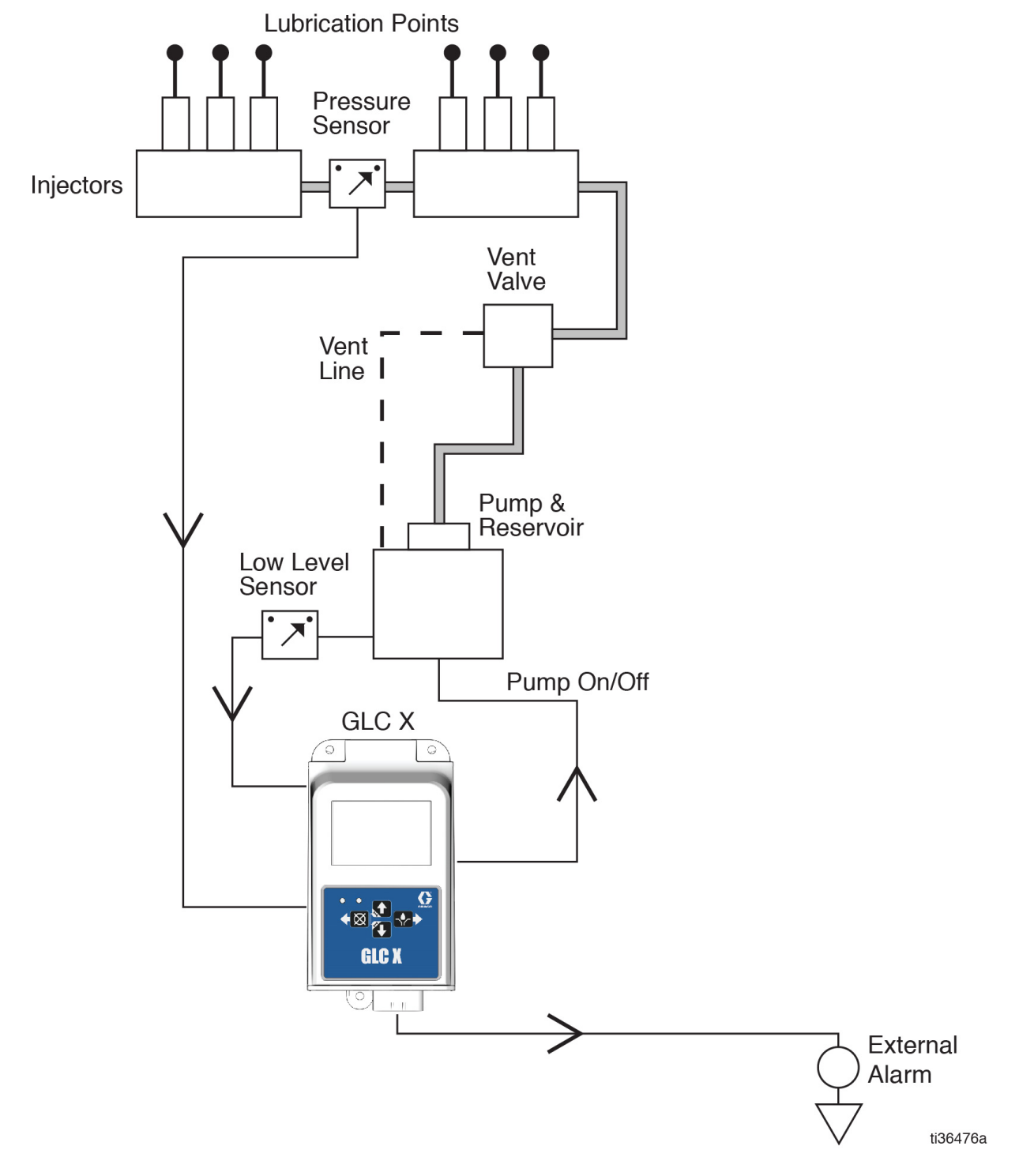

### **Divider Valve**

![](_page_8_Figure_2.jpeg)

FIG. 7 Divider Valve System Configuration

### **Wiring Diagram**

![](_page_9_Picture_2.jpeg)

#### FIG. 8: Wiring Diagram

#### Wiring Key

| Pin | Description                     | Polarity |
|-----|---------------------------------|----------|
| 1   | Pump / Motor                    | +        |
| 2   | Auxiliary / Alarm               | +        |
| 3   | Pump / Motor ground             | -        |
| 4   | Sensor power 1                  | +        |
| 5   | Sensor power 2                  | +        |
| 6   | Voltage source                  | +        |
| 7   | Auxiliary / Alarm ground        | -        |
| 8   | Input 2 ground                  | -        |
| 9   | Input 2 (LOW LEVEL)             | Input    |
| 10  | Voltage source ground           | -        |
| 11  | Input 3 (CYCLE)                 | Input    |
| 12  | Input 4 (MACHINE COUNT/PADDLE)* | Input    |
| 13  | Input 1 ground                  | -        |
| 14  | Input 1 (PRESSURE)              | Input    |

\*When used with a Graco G1 Standard or Graco G3 Standard, the pump's low level output must be connected to Pin 12. The controller must also be programmed to Paddle Low Level.

## **Sensor Wiring Configurations**

![](_page_10_Figure_2.jpeg)

#### **Analog Sensor**

![](_page_10_Figure_4.jpeg)

#### Source/PNP Switch (2 or 3 Wire Type)

![](_page_10_Figure_6.jpeg)

![](_page_10_Figure_7.jpeg)

## Setup

Download the free Graco Auto Lube App to your smart phone, now available on  $Apple^{\mathbb{R}}$  App  $Store^{\mathbb{R}}$  and on Google Play<sup>TM</sup>.

### Navigating Setup and Data Entry

UP and DOWN Arrows:

• Press both the UP and DOWN Arrows simultaneously for 3 seconds to enter SETUP.

![](_page_11_Picture_6.jpeg)

 Use the UP and DOWN Arrows to navigate screens in the up or down direction.

![](_page_11_Picture_8.jpeg)

• Use these buttons to adjust parameters and data values.

**RIGHT** Arrow:

• Use this button to move the cursor to the right or to select menu items.

![](_page_11_Picture_12.jpeg)

LEFT Arrow:

.

• Use this button to move the cursor to the left.

![](_page_11_Picture_15.jpeg)

 Use this button to navigate to the previous screen. This cancels any parameter change made.

### **Change Settings**

Press both the UP and DOWN Arrow buttons simultaneously for three seconds to enter SETUP and to change settings.

Note: Setting changes are not saved until Accept is selected.

While in SETUP, if a button is not pushed for 1 minute the Lubrication Controller returns to idle.

#### Mode

Choose either Interval or End On, but both must be set up before the Lubrication Controller will be configured for your application.

#### Interval

Configures how frequently the GLC X lubricates the product.

• Select either Timer Interval or Machine Count Interval.

#### Timer Interval

This sets up how frequently lubrication occurs.

• Interval: defines the time between lubrication events.

The idle time shows interval time minus the lubrication time. If the interval time is 30 minutes and the lubrication time is 1 minute, then after a lubrication event the idle time is 29 minutes. The lubrication events will then be spaced by 30 minutes (Interval Time).

#### Machine Count Interval

This configures the device to wait for a specific number of machine actions between lubrication events.

The actions must be presented to the device as a machine count input. This is a digital signal input, similar to a proximity switch that would be used for Cycle mode.

- Timeout Option: enables/disables an interval backup timeout.
- Interval: when timeout is enabled, this feature defines the backup timeout for machine count.
- Timeout Action: select the action taken (either Lube or Alarm) when a machine count timeout occurs.

Lube: the lubrication event starts if the target machine counts do not occur within the user defined time.

Alarm: an alarm occurs if the targeted machine counts do not occur within the user defined time.

#### End On

Configures when a lubrication event ends. Selects the method the controller uses to transition from lubrication to idle.

#### End on, Pressure Sensor

The lubrication event ends when the system reaches a specific pressure. This is commonly used with Single Line Parallel (Injector) systems using a pressure switch.

- Alarm: defines maximum time to reach target pressure.
- Type: select the type of pressure sensor output: 0.5-4.5 V, 0-5V, 1-5 V, 0-10 V, and 4-20 mA.
- Units: select the units label to display with the pressure measurement: kPa, Percent, PSI, and bar.
- Full Scale: the maximum sensor output reading. For example, if a 0-10 V sensor is 5000 psi at full scale, then 10 V = 5000 psi.
- Threshold: the target pressure the system must reach to end the lubrication event.

**For Version 1.02.002 and earlier**: 0.5-4.5V is not available. Update to the latest version using the Graco Auto Lube App.

#### End on, Pressure Switch

The lubrication event ends when the system reaches a specific pressure. This is commonly used with Single Line Parallel (Injector) systems using a pressure switch.

The pressure switch must be physically set to the appropriate target pressure.

• Alarm Timeout: defines the maximum allowable time to reach target pressure.

#### End on, Cycles

The lubrication event ends after a number of pulsed inputs from a cycle counter. This is commonly used with Series Progressive (Divider Block) systems.

• Count: defines the number of cycle inputs required per lubrication event.

- Alarm Timeout: defines the maximum allowable time to accumulate cycle counts.
- Solenoid Failure Alarm: if enabled, an alarm displays if cycle inputs are detected during idle time.

#### End on, Timer

The lubrication event ends after a specified amount of time.

• Timeout: defines the amount of time that the system is lubricating.

### Low Level

The pump stops lubricating when low level is detected. To define low level, enter SETUP, select low level, and then select Type: Paddle, Switch, or Sensor.

#### Paddle

Used with "paddle-style" low level sensors, e.g., Graco G3 grease units.

- Alert: Enable/disable low level Alert.
- Alert Count: Number of low level triggers to cause Alert. Recommended setting for Alert Count is 10 triggers.
- Alarm: Enable/disable low level Alarm.
- Alarm Count: Number of low level triggers to cause alarm. Recommended setting for Alarm Count is 80 triggers.

**For Version 1.02.002 and earlier**: Enable and Count settings are combined for Alert/Alarm. Disable the Low Level Alert or Alarm by setting the threshold to zero. Update to the latest version using the Graco Auto Lube App.

- Auto-Clear: when in a Low Level Alarm state, the controller attempts to lubricate automatically upon powering up.
- If within 30 seconds of entering run mode a low level trigger is not detected, the count resets to 0.

**Note**: The Low Level paddle uses pin 12 of the GLC X controller. Review **Wiring Key**, page 10.

Setup

#### Switch

Defines the low level input as a dry-contact (or source style) switch that triggers when a low level is detected.

• Type: defines the actions upon low level detection.

Alert: the low level LED turns on. Output two turns on.

Alarm: enters an alarm state and stops lubricating. The low level LED turns on and the screen shows an alarm screen.

#### Sensor

Defines the low level input as a continuous monitoring sensor. The level is displayed as a percentage (%).

- Sensor Type: select the type of level sensor output: 0,5-4,5V, 0-5 V, 1-5 V, 0-10 V, and 4-20 mA.
- Alert: Enables a low level Alert. In Alert, the low level LED turns on. Output 2 turns on.
- Alert %: the level that triggers a low level Alert.
- Alarm: Enables a low level Alarm. In Alarm, the system stops lubrication. The low level LED flashes, and the screen shows an alarm screen.
- Alarm %: The level that triggers a low level Alarm.

For Version 1.02.002 and earlier: Disable the Low Level Alert or Alarm by setting the threshold to zero.

### Lock

The controller does not require a PIN to access the programming features of the unit. However, an option for adding PIN lock out is available.

#### Enable a Lock out PIN

Navigate to the menu item lock.

- Lock: toggles on/off Lock out PIN protection.
- PIN: enter a 4 digit code to unlock the device.

If a lockout PIN is enabled, a PIN must be used to change settings.

#### **Entering a PIN**

When entering SETUP, the PIN entry screen appears with the first digit highlighted. Use the arrow buttons to enter the PIN.

After entering the last digit, press the RIGHT ARROW button to accept the PIN.

If the PIN is correct, the device enters SETUP.

If the PIN is incorrect, the device returns to the main screen.

### Start Up

Navigate to the menu item start up.

- Pre-lube: configures the GLC X to start a lubrication event once powered on.
- Delay: enables a delay between when the device is powered on and when the controller resumes.
  - Delay Time: if applicable, configures the delay time.

### Output 2

Assign as alarm output or vent valve output.

- Alarm & Alert: active on Alarm or Alert.
- Alarm: active on Alarms only.
- Alert: active on Alerts only.
- Vent Valve: active during a lubrication event.

### System

In addition to date and time, enabling Bluetooth<sup>®</sup> and disabling an audible alarm are found under this heading.

#### Date and Time

Navigate to the menu item time.

- Date: defines today's date.
- Time: defines the current time. This clock runs on a 24 hour clock. (9 a.m. = 9, 2 p.m. = 14)

### **Additional Advanced Features**

Advanced features are accessible through the mobile app, gracoautolube, available for Android<sup>®</sup> and Apple<sup>®</sup> devices in the app store.

- Generic alarm input: assign unused input to trigger an alarm.
- Pulsed output: pulses pump output during lubrication event. Typically used with single stroke pumps.

## **Program Settings**

|                           |                             | Modes of Operation Maximum/Minimum                               |
|---------------------------|-----------------------------|------------------------------------------------------------------|
| Feature                   | Description                 | and Additional Comments                                          |
|                           | Mode                        | Timer Machine Count                                              |
|                           | Machine Count               | 1 to 10,000                                                      |
|                           | Machine Count Options       | - Action to start lubrication or alarm when timeout              |
| Interval, page 12         |                             | expires                                                          |
|                           |                             | - Enable a backup timeout                                        |
|                           | Interval                    | HH:MM (00:01 to 99:59)                                           |
|                           |                             | Defines time between lubrication events                          |
|                           | Mode                        | Timer, Pressure Switch, Pressure Sensor, Cycle                   |
|                           | Timeout                     | HH:MM:SS (00:00:10 to 03:00:00)                                  |
|                           | Pressure Type               | 0-5V, 0-10V, 1-5V, 4-20mA                                        |
|                           | Pressure Sensor Units       | PSI, kPa, bar, %                                                 |
|                           | Pressure Sensor Full Scale  | 1 to 20.000                                                      |
| Fiel On a second 10       |                             | Requires: Threshold is less than or equal to Full Scale          |
| End On, page 13           | Pressure Sensor Threshold   | 1 to 20.000                                                      |
|                           |                             | Requires: Threshold is less than or equal to Full Scale          |
|                           | Pressure Sensor Target      | 1 to 20.000                                                      |
|                           | ,                           | Requires: Threshold is less than or equal to Full Scale          |
|                           | Cycles                      |                                                                  |
|                           | Cycle Option Solenoid Alarm | Enables alarm when cycles are detected during idle time          |
|                           | Low Level Type              | Paddle Low Level Switch Low Level Sensor                         |
|                           | Paddle Low Level Alert      | Recommended: 10                                                  |
|                           | Threshold                   | 00 to 99                                                         |
|                           |                             | Bequires Alarm > Alert                                           |
|                           |                             | Setting of zero disables low level alert threshold               |
|                           | Paddle I ow I evel Alarm    | Becommend: 80                                                    |
|                           | Threshold                   |                                                                  |
|                           |                             | Bequires: Alarm > Alert                                          |
|                           |                             | Setting of zero disables low level alarm threshold               |
|                           | Paddle Alarm Auto-Clear     | Enables a feature that will automatically clear a low level      |
| Low Level, page 13        |                             | alarm and start a lubrication event to check if the reservoir is |
|                           |                             | still amoty                                                      |
|                           | Level Switch Type           | Sats low level behavior as low level Alert or low level alarm    |
|                           | Sensor Type                 | 0.5V $0.10V$ $1.5V$ $1.20mA$                                     |
|                           | Sensor Alert Threshold      | 0 - 100                                                          |
|                           |                             | Bequires: Alarm < Alert                                          |
|                           |                             | Setting of zero disables low level alert threshold               |
|                           | Sensor Alarm Threshold      |                                                                  |
|                           |                             | Bequires: Alarm < Alert                                          |
|                           |                             | Setting of zero disables low level alarm threshold               |
|                           |                             |                                                                  |
| Start Up, page 14         | Delay Time                  | MM:SS (00:01 to 59:59)                                           |
|                           |                             |                                                                  |
|                           | Output Type                 | Activated pm Alarm, only, Alert only, Alarm and Alerts. or to    |
| <b>Output 2</b> , page 14 |                             | close Vent Valve                                                 |
|                           | Date                        | Month: 1 - 12                                                    |
|                           |                             | Dav: 1 - 31                                                      |
| System, page 14           |                             | Year: 18 - 99                                                    |
|                           | Time                        | 00:00:00 to 23:59:59                                             |
|                           |                             | 24-hour time                                                     |

## Operation

### **Main Screens**

Refer to the following illustrations for examples of typical operation screens.

![](_page_16_Figure_4.jpeg)

FIG. 12 Lubrication Event: Pressure Switch

![](_page_16_Figure_6.jpeg)

![](_page_16_Figure_7.jpeg)

![](_page_16_Figure_8.jpeg)

![](_page_16_Figure_9.jpeg)

![](_page_16_Figure_10.jpeg)

#### FIG. 15 Lubrication Event: Time

![](_page_16_Figure_12.jpeg)

![](_page_16_Figure_13.jpeg)

![](_page_16_Figure_14.jpeg)

### **Test Mode**

On the main screen press and hold both the LEFT and RIGHT ARROWS simultaneously for 3 seconds to enter TEST MODE.

While in TEST MODE the controller:

| End Configuration | ON time (min) | OFF time (min) |
|-------------------|---------------|----------------|
| Pressure System   | 7             | 1              |
| Timer System      | 2             | 1              |
| Cycle System      | 2             | 1              |

TEST MODE ends after 10 lubrication events. TEST MODE is canceled by pressing the LEFT ARROW button.

### Alarms

During an alarm:

- Pump operation is immediately disabled
- The system LED flashes red
- An alarm screen displays
- An audible alarm sounds
- Output 2 turns on

Press the reset button (LEFT ARROW button) once to clear the buzzer. Press and hold the reset button for 3 seconds to clear the alarm and switch the controller to idle.

![](_page_17_Picture_14.jpeg)

#### Low Level Alert State

- Run mode continues
- Low level LED is on (B, FIG. 1)
- System LED is on (A, FIG. 1)
- Output 2 in ON

#### Low Level Alarm State

- Pump operation is immediately disabled
- Low level LED is on (B, Fig. 1)
- System LED flashes red (A, Fig. 1)
- Output 2 is ON
- Audible alarm

•

Screen shows alarm information

#### **Clear Alarm Buzzer**

Press reset (LEFT ARROW button) to silence the buzzer.

The buzzer sounds again after 4 hours if the low level condition is not resolved. The buzzer also sounds again when power is cycled.

#### **Clear Low Level Alarm**

Filling the reservoir resolves a low level sensor and low level switch condition, and the level sensor and level switch will self-clear.

Hold the reset button for at least 5 seconds to remove the low level alarm from the controller.

For more details regarding a specific alarm, see **Alarm Types**, page 19 and **Troubleshooting**, page 22.

### Alarm Types

| Alarm ID                                                 | Alarm Type             | Alarm Icon | Cause                                                                                   | Solution                                                                                                    |
|----------------------------------------------------------|------------------------|------------|-----------------------------------------------------------------------------------------|----------------------------------------------------------------------------------------------------|
| A13                                                      | Level Empty            |            | There is a low<br>lubricant level                                                       | Fill the reservoir.                                                                                                    |
| A11                                                      | Cycle<br>Timeout       |            | The time out<br>expired before<br>receiving<br>programmed<br>number of cycle<br>counts. | Inspect the lubrication system for broken or<br>plugged lines.<br>Confirm that the pump is operating correctly.<br>Inspect the cycle and proximity switch and<br>wiring.<br>Confirm that sufficient time was programmed<br>for the environmental conditions (e.g. slow<br>system response in cold temperatures).<br>Confirm that the programming is correct                                                          |
| A15                                                      | Pressure<br>Timeout    | PSI        | The time out<br>expired prior to<br>receiving pressure<br>switch input.                 | Inspect the lubrication system for broken or<br>plugged lines.<br>Confirm that the pump is operating correctly.<br>Confirm that the vent valve is operating<br>correctly<br>Inspect the wiring, pressure, switch, and<br>sensor.<br>Confirm that sufficient time was programmed<br>for the environmental conditions (e.g. slow<br>system response in cold temperatures).<br>Confirm that the programming is correct. |
| A16                                                      | Pressure<br>not vented | (P)        | The vent valve<br>failed to relieve<br>power to the<br>system.                          | Fix the cabling to the vent valve.<br>Ensure that enough power is being delivered<br>to the vent valve.<br>Confirm that the controller settings are<br>correct.<br>Inspect the wiring, pressure switch and<br>sensor, and check for short circuits.<br>Replace the vent valve if it is broken.                                                                                                    |
| A19 (Pin 2)<br>A20 (Pin 1)<br>A21 (Pin 4)<br>A22 (Pin 5) | Output<br>Overcurrent  | 4          | Output load is<br>drawing too much<br>current                                           | Inspect the wiring.<br>Confirm that the pump is operating correctly<br>and not drawing more current than expected.                                                                                                    |

| Alarm ID                       | Alarm Type                  | Alarm Icon | Cause                                                                        | Solution                                                                     |
|--------------------------------|-----------------------------|------------|------------------------------------------------------------------------------|------------------------------------------------------------------------------|
| A17 (INPUT 1)<br>A18 (INPUT 2) | Sensor<br>Fault             | S          | Sensor input is out<br>of range for given<br>type                            | Inspect the sensor and wiring.<br>Confirm that the programming is correct.   |
| A14                            | Machine<br>Count<br>Timeout | 123        | The machine use is<br>low.<br>The cabling to<br>machine count is<br>broken.  | Confirm that the controller settings are correct for machine usage.          |
| A23                            | Solenoid<br>Failure         | No Symbol  | The solenoid valve<br>used to control the<br>lubrication flow has<br>failed. | Replace the solenoid valve used to control lubrication flow.                 |
| A12                            | Generic<br>Input            | No Symbol  | The user defined<br>input is active and<br>requires attention.               | Resolve the system issue. Clear the alarm when the system issue is resolved. |

## Maintenance

# Recycling and Disposal at End of Life

At the end of the product's useful life, dismantle and recycle it in a responsible manner.

Dismantle and recycle:

- Remove motors, circuit boards, LCDs (liquid crystal displays), and other electronic components. Recycle according to applicable regulations.
- Do not dispose of electronic components with household or commercial waste.

![](_page_20_Picture_7.jpeg)

• Deliver remaining product to a recycling facility.

## Troubleshooting

![](_page_21_Picture_1.jpeg)

Follow the **Pressure Relief Procedure** detailed in the pump manual before working on the lubrication system, pump, or lubrication lines.

| Problem                                         | Cause Solution                                                      |                                                                                                    |
|-------------------------------------------------|---------------------------------------------------------------------|----------------------------------------------------------------------------------------------------|
| Display or LED does not come on                 | Incorrect or loose wiring                                           | Refer to <b>Installation</b> , page 7.                                                                                                    |
|                                                 | Input voltage is out of range                                       | Confirm that the power source is between 9 and 30 VDC.                                                                                                    |
|                                                 | Tripped external fuse                                               | Confirm that none of the devices or<br>wiring connected to the controller<br>are causing a short circuit<br>connection. If necessary, replace<br>fuse.                           |
| Pump is not running during<br>lubrication event | Incorrect or loose wiring                                           | Confirm current is being delivered<br>to the pump during a lubrication<br>event. Verify that your machine has<br>been wired correctly. Refer to<br><b>Installation</b> , page 7. |
|                                                 | Controller output is incorrect                                      | Confirm output voltage (Pump<br>Output +) from controller during<br>Iubrication event is correct (should<br>be similar to input voltage).                                        |
|                                                 |                                                                     | If controller output voltage is never present, the device may need replacement.                                                                                                  |
|                                                 |                                                                     | Measure at controller to ensure<br>there is not a wiring issue causing<br>the problem.                                                                                           |
| Reservoir runs out of grease quickly            | TEST MODE is engaged                                                | Turn off TEST MODE.                                                                                                    |
| and unexpectedly                                | There is a leak                                                     | Check reservoir and lines for leaks.                                                                                                    |
| Always in low level                             | Review ground difference between the GLC X and the switch or sensor | Rewire if necessary.                                                                                                    |

## Accessories

| Part Number | Description              |
|-------------|--------------------------|
| 26A882      | GLC X Harness Kit        |
| 26A883      | GLC X to CDS Harness Kit |
| 26A884      | CDS Harness Kit          |

## Dimensions

![](_page_22_Picture_4.jpeg)

## **Mounting Hole Layout**

#### NOTICE

Pre-drill and use only designated mounting holes in Lubrication Controller box. Failure to use designated mounting holes can cause circuit board damage.

![](_page_23_Figure_4.jpeg)

## **Technical Specifications**

| GLC X Controller             |                  |                           |  |
|------------------------------|------------------|---------------------------|--|
|                              | US               | Metric                    |  |
| Climate                      |                  |                           |  |
| Operating Temperature Range  | -22 F° to 158 F° | -30 C° to 70 C°           |  |
| Storage Temperature          | -22 F° to 158 F° | -30 C° to 70 C°           |  |
| Maximum Humidity             | 90% RH           | 90% RH (non-condensing)   |  |
| Materials of Constructions   |                  |                           |  |
| Enclosure Material           |                  | ABS                       |  |
| Membrane Material            |                  | Polyester                 |  |
| Lens Material                | Po               | Polycarbonate             |  |
| Input Contact                |                  |                           |  |
| Power Source DC              | g                | 9 - 30 VDC                |  |
| Power Consumption            | 1 W (no          | 1 W (no load), 15 A (max) |  |
| Outputs*                     | ·                |                           |  |
| Pump Control                 |                  |                           |  |
| Max Switching Voltage        |                  | 30 VDC                    |  |
| Max Switching Current        |                  | 10 A                      |  |
| Auxiliary                    |                  |                           |  |
| Max Switching Voltage        |                  | 30 VDC                    |  |
| Max Switching Current        |                  | 10 A                      |  |
| Inputs 1 and 2               |                  |                           |  |
| Maximum Analog Voltage Input |                  | 10 V                      |  |
| Inputs 3 and 4               | ·                |                           |  |
| Maximum input rate           |                  | 300 rpm                   |  |
| Noise (dBa)                  |                  |                           |  |
| Maximum sound pressure       | Les              | Less than 70 dB           |  |
| Miscellaneous Data           |                  |                           |  |
| IP Rating                    |                  | IP69K                     |  |
| Bluetooth LE                 |                  | 1 mW                      |  |
| Altitude                     |                  | <2000m                    |  |

All trademarks or registered trademarks are the property of their respective owners.

Apple and th Apple App Store are registered trademarks of Apple Inc.

Google Play and the Google Play logo are trademarks of Google LLC.

\*Total current from all outputs maximum is 15 A.

## Compliance

### **Radio Frequency Approvals**

Transmitter Frequency: 2.4 GHz Transmitter Power: +0 dBm **NOTE:** FCC/IC Notice (all models) Contains FCC ID: A8TBM7152 Contains IC: 12246A-BM7152

The enclosed device complies with Part 15 of the FCC Rules and with the Industry Canada license-exempt RSS standard(s). Operation is subject to the following two conditions: (1) this device may not cause harmful interference and (2) this device must accept any interference received, including interference that may cause undesired operation.

Changes or modifications not expressly approved by the party responsible for compliance could void the user's authority to operate the equipment.

This equipment is not granted protection against harmful interference and cannot cause interference on systems property authorized.

![](_page_25_Picture_8.jpeg)

### **California Proposition 65**

**WARNING:** This product can expose you to chemicals known to the State of California to cause cancer and birth defects or other reproductive harm. For more information, go to www.P65warnings.ca.gov.

## **Graco Standard Warranty**

Graco warrants all equipment referenced in this document which is manufactured by Graco and bearing its name to be free from defects in material and workmanship on the date of sale to the original purchaser for use. With the exception of any special, extended, or limited warranty published by Graco, Graco will, for a period of twelve months from the date of sale, repair or replace any part of the equipment determined by Graco to be defective. This warranty applies only when the equipment is installed, operated and maintained in accordance with Graco's written recommendations.

This warranty does not cover, and Graco shall not be liable for general wear and tear, or any malfunction, damage or wear caused by faulty installation, misapplication, abrasion, corrosion, inadequate or improper maintenance, negligence, accident, tampering, or substitution of non-Graco component parts. Nor shall Graco be liable for malfunction, damage or wear caused by the incompatibility of Graco equipment with structures, accessories, equipment or materials not supplied by Graco, or the improper design, manufacture, installation, operation or maintenance of structures, accessories, equipment or materials not supplied by Graco.

This warranty is conditioned upon the prepaid return of the equipment claimed to be defective to an authorized Graco distributor for verification of the claimed defect. If the claimed defect is verified, Graco will repair or replace free of charge any defective parts. The equipment will be returned to the original purchaser transportation prepaid. If inspection of the equipment does not disclose any defect in material or workmanship, repairs will be made at a reasonable charge, which charges may include the costs of parts, labor, and transportation.

### THIS WARRANTY IS EXCLUSIVE, AND IS IN LIEU OF ANY OTHER WARRANTIES, EXPRESS OR IMPLIED, INCLUDING BUT NOT LIMITED TO WARRANTY OF MERCHANTABILITY OR WARRANTY OF FITNESS FOR A PARTICULAR PURPOSE.

Graco's sole obligation and buyer's sole remedy for any breach of warranty shall be as set forth above. The buyer agrees that no other remedy (including, but not limited to, incidental or consequential damages for lost profits, lost sales, injury to person or property, or any other incidental or consequential loss) shall be available. Any action for breach of warranty must be brought within two (2) years of the date of sale.

GRACO MAKES NO WARRANTY, AND DISCLAIMS ALL IMPLIED WARRANTIES OF MERCHANTABILITY AND FITNESS FOR A PARTICULAR PURPOSE, IN CONNECTION WITH ACCESSORIES, EQUIPMENT, MATERIALS OR COMPONENTS SOLD BUT NOT MANUFACTURED BY GRACO. These items sold, but not manufactured by Graco (such as electric motors, switches, hose, etc.), are subject to the warranty, if any, of their manufacturer. Graco will provide purchaser with reasonable assistance in making any claim for breach of these warranties.

In no event will Graco be liable for indirect, incidental, special or consequential damages resulting from Graco supplying equipment hereunder, or the furnishing, performance, or use of any products or other goods sold hereto, whether due to a breach of contract, breach of warranty, the negligence of Graco, or otherwise.

#### FOR GRACO CANADA CUSTOMERS

The Parties acknowledge that they have required that the present document, as well as all documents, notices and legal proceedings entered into, given or instituted pursuant hereto or relating directly or indirectly hereto, be drawn up in English. Les parties reconnaissent avoir convenu que la rédaction du présente document sera en Anglais, ainsi que tous documents, avis et procédures judiciaires exécutés, donnés ou intentés, à la suite de ou en rapport, directement ou indirectement, avec les procédures concernées.

### **Graco Information**

#### For the latest information about Graco products, visit www.graco.com.

For patent information, see www.graco.com/patents.

TO PLACE AN ORDER, contact your Graco distributor or call to identify the nearest distributor.

Phone: 612-623-6928 or Toll Free: 1-800-533-9655, Fax: 612-378-3590

All written and visual data contained in this document reflects the latest product information available at the time of publication. Graco reserves the right to make changes at any time without notice.

Original instructions. This manual contains English. MM 3A7031

Graco Headquarters: Minneapolis International Offices: Belgium, China, Japan, Korea

GRACO INC. AND SUBSIDIARIES • P.O. BOX 1441 • MINNEAPOLIS MN 55440-1441 • USA Copyright 2019, Graco Inc. All Graco manufacturing locations are registered to ISO 9001.

www.graco.com Revision C, September 2022